# GA-B85M-D3H

User's Manual

Rev. 1001 12ME-B85MD3H-1001R

| Declaration of Conformity                                             |                                                          |                            |                                  |                       | DECLARATION OF CONFORMITY                                             |  |  |
|-----------------------------------------------------------------------|----------------------------------------------------------|----------------------------|----------------------------------|-----------------------|-----------------------------------------------------------------------|--|--|
| We, Manufacturer/Importer,                                            |                                                          |                            |                                  |                       | Per FCC Part 2 Section 2.1077(a)                                      |  |  |
|                                                                       | G.B.T. Technology Trading GMbH                           |                            |                                  |                       |                                                                       |  |  |
| Address: Bullenkoppel 16, 22047 Hamburg, Germany                      |                                                          |                            |                                  |                       |                                                                       |  |  |
| Dec                                                                   | lare that the pr                                         | oduct                      |                                  |                       |                                                                       |  |  |
| Product Type: Motherboard                                             |                                                          |                            |                                  |                       |                                                                       |  |  |
| Pro                                                                   | duct Name:                                               | GA-B85M-D3H                |                                  |                       | Responsible Party Name: G.B.T. INC. (U.S.A.)                          |  |  |
| conforms with the essential requirements of the following directives: |                                                          |                            |                                  |                       | Address: 17358 Railroad Street                                        |  |  |
| _                                                                     |                                                          |                            |                                  |                       | City of Industry, CA 91748                                            |  |  |
|                                                                       | 2004/108/EC EMC Directive:                               |                            |                                  |                       | Phone/Fax No: (626) 854-9338/ (626) 854-9326                          |  |  |
|                                                                       | Conductio                                                | on & Radiated Emissions:   | EN55022:2006+A1:2007             | 1000                  | hereby declares that the product                                      |  |  |
|                                                                       | Power-line                                               | a harmonice:               | EN61000-3-2:2006                 | :003                  | hereby declares that the product                                      |  |  |
|                                                                       | Power-line                                               | e flicker                  | EN61000-3-3:2008                 |                       | Product Name: Motherboard                                             |  |  |
|                                                                       | 23 1 0 101 111                                           |                            |                                  |                       | Model Number: GA-B85M-D3H                                             |  |  |
|                                                                       | 2006/95/EC LV                                            | 006/95/EC LVD Directive    |                                  |                       | Conforms to the following specifications:                             |  |  |
|                                                                       | Safety:                                                  |                            | EN60950-1:2006+A11:2009          |                       | ECC Part 15, Submart D. Section 15 107(a) and Section 15 100          |  |  |
|                                                                       | 2011/65/EU Ro                                            | oHS Directive              |                                  |                       | (a),Class B Digital Device                                            |  |  |
|                                                                       | Restriction of use of certain This product does not cont |                            |                                  | any of the restricted | Supplementary Information:                                            |  |  |
|                                                                       | substance                                                | s in electronic equipment: | substances listed in Annex II, i | n concentrations      |                                                                       |  |  |
|                                                                       |                                                          |                            | and applications banned by the   | e directive.          | This device complies with part 15 of the FCC Rules. Operation is      |  |  |
|                                                                       |                                                          |                            |                                  |                       | subject to the following two conditions: (1) This device may not      |  |  |
| $\boxtimes$                                                           | CE marking                                               |                            |                                  |                       | cause harmful and (2) this device must accept any inference received, |  |  |
|                                                                       |                                                          | C                          |                                  |                       | including that may cause undesired operation.                         |  |  |
|                                                                       |                                                          |                            | EC conformity marking)           |                       | Representative Person's Name: ERIC LU                                 |  |  |
|                                                                       |                                                          |                            |                                  | <i>T</i> 4            | Signature: <u>Eric Lu</u>                                             |  |  |
|                                                                       |                                                          |                            | Signature:                       | Isminy Hung           | Date: <u>Apr. 19, 2013</u>                                            |  |  |
|                                                                       | (Stamp)                                                  | Date: Apr 19 2013          | Name:                            | Timmy Huang           |                                                                       |  |  |

#### **Copyright**

© 2013 GIGA-BYTE TECHNOLOGY CO., LTD. All rights reserved.

The trademarks mentioned in this manual are legally registered to their respective owners.

#### **Disclaimer**

Information in this manual is protected by copyright laws and is the property of GIGABYTE.

Changes to the specifications and features in this manual may be made by GIGABYTE without prior notice. No part of this manual may be reproduced, copied, translated, transmitted, or published in any form or by any means without GIGABYTE's prior written permission.

- In order to assist in the use of this product, carefully read the User's Manual.
- For product-related information, check on our website at: http://www.gigabyte.com

#### Identifying Your Motherboard Revision

The revision number on your motherboard looks like this: "REV: X.X." For example, "REV: 1.0" means the revision of the motherboard is 1.0. Check your motherboard revision before updating motherboard BIOS, drivers, or when looking for technical information. Example:

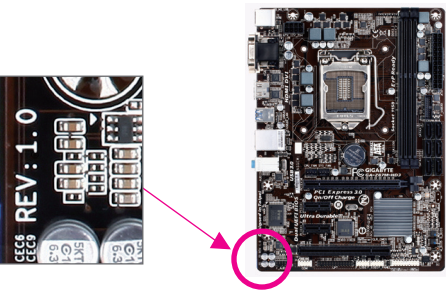

# Table of Contents

| GA-B85M-  | -D3H I     | Motherboard Layout                | 4 |  |  |
|-----------|------------|-----------------------------------|---|--|--|
| GA-B85M-  | -D3H I     | Motherboard Block Diagram         | 5 |  |  |
|           |            |                                   |   |  |  |
| Chapter 1 | Hard       | ware Installation                 | 6 |  |  |
|           | 1-1        | Installation Precautions          | 6 |  |  |
|           | 1-2        | Product Specifications            | 7 |  |  |
|           | 1-3        | Installing the CPU and CPU Cooler | 9 |  |  |
|           | 1-4        | Installing the Memory             | 9 |  |  |
|           | 1-5        | Installing an Expansion Card1     | 0 |  |  |
|           | 1-6        | Back Panel Connectors 1           | 0 |  |  |
|           | 1-7        | Internal Connectors 1             | 2 |  |  |
|           |            |                                   |   |  |  |
| Chapter 2 | BIOS       | Setup                             | 8 |  |  |
|           | 2-1        | Startup Screen                    | 9 |  |  |
|           | 2-2        | M.I.T                             | 9 |  |  |
|           | 2-3        | System                            | 4 |  |  |
|           | 2-4        | BIOS Features                     | 5 |  |  |
|           | 2-5        | Peripherals                       | 8 |  |  |
|           | 2-6        | Power Management                  | 1 |  |  |
|           | 2-7        | Save & Exit                       | 2 |  |  |
|           |            |                                   |   |  |  |
| Chapter 3 | Drive      | rs Installation3                  | 3 |  |  |
|           |            |                                   |   |  |  |
|           | Regul      | atory Statements                  | 4 |  |  |
|           | Contact Us |                                   |   |  |  |

# GA-B85M-D3H Motherboard Layout

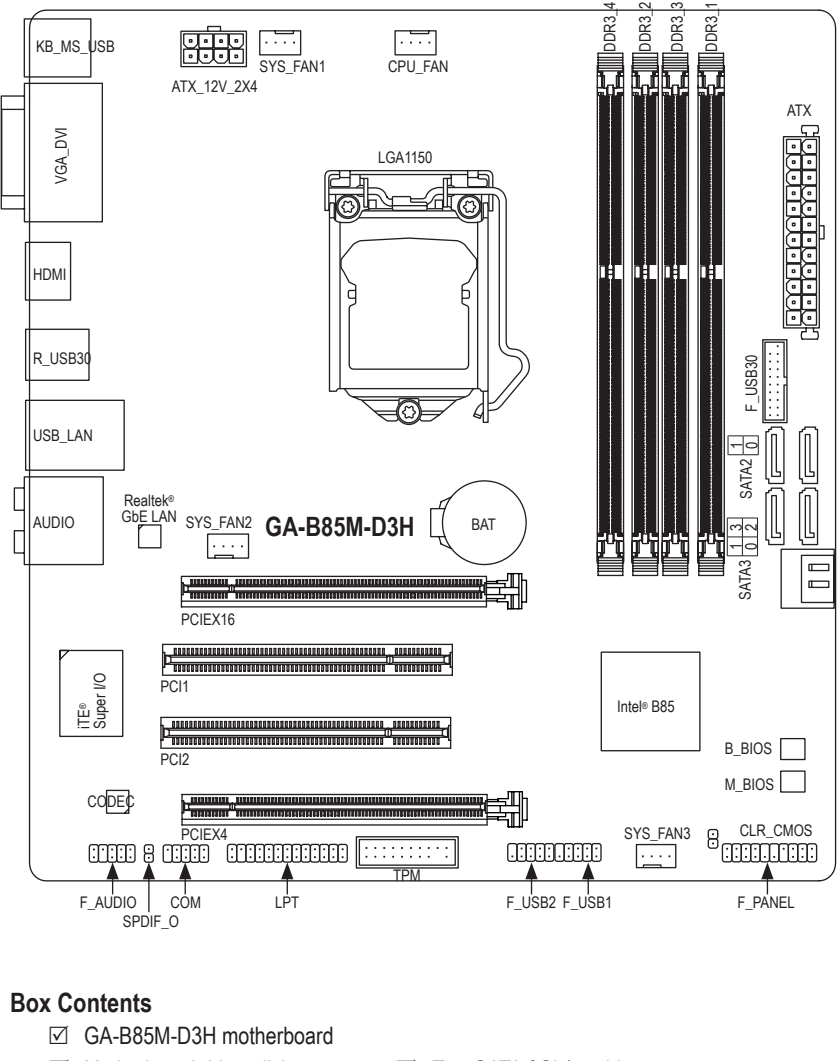

- Motherboard driver disk
- ☑ Two SATA 6Gb/s cables

- ☑ User's Manual
- Quick Installation Guide
- ☑ I/O Shield

The box contents above are for reference only and the actual items shall depend on the product package you obtain. The box contents are subject to change without notice.

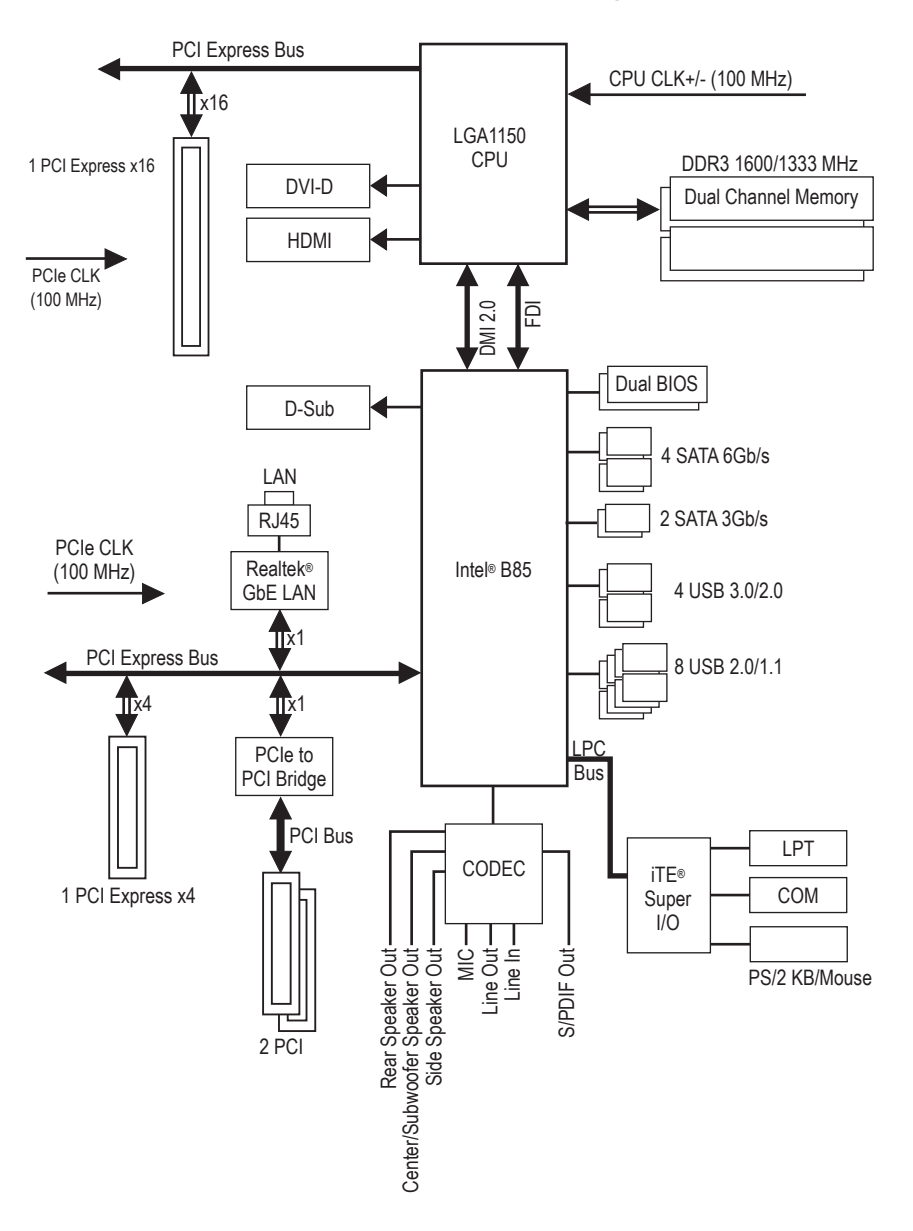

# GA-B85M-D3H Motherboard Block Diagram

For detailed product information/limitation(s), refer to "1-2 Product Specifications."

# Chapter 1 Hardware Installation

# 1-1 Installation Precautions

The motherboard contains numerous delicate electronic circuits and components which can become damaged as a result of electrostatic discharge (ESD). Prior to installation, carefully read the user's manual and follow these procedures:

- Prior to installation, make sure the chassis is suitable for the motherboard.
- Prior to installation, do not remove or break motherboard S/N (Serial Number) sticker or warranty sticker provided by your dealer. These stickers are required for warranty validation.
- Always remove the AC power by unplugging the power cord from the power outlet before installing or removing the motherboard or other hardware components.
- When connecting hardware components to the internal connectors on the motherboard, make sure they are connected tightly and securely.
- When handling the motherboard, avoid touching any metal leads or connectors.
- It is best to wear an electrostatic discharge (ESD) wrist strap when handling electronic components such as a motherboard, CPU or memory. If you do not have an ESD wrist strap, keep your hands dry and first touch a metal object to eliminate static electricity.
- Prior to installing the motherboard, please have it on top of an antistatic pad or within an electrostatic shielding container.
- Before unplugging the power supply cable from the motherboard, make sure the power supply has been turned off.
- Before turning on the power, make sure the power supply voltage has been set according to the local voltage standard.
- Before using the product, please verify that all cables and power connectors of your hardware components are connected.
- To prevent damage to the motherboard, do not allow screws to come in contact with the motherboard circuit or its components.
- Make sure there are no leftover screws or metal components placed on the motherboard or within the computer casing.
- Do not place the computer system on an uneven surface.
- Do not place the computer system in a high-temperature environment.
- Turning on the computer power during the installation process can lead to damage to system components as well as physical harm to the user.
- If you are uncertain about any installation steps or have a problem related to the use of the product, please consult a certified computer technician.

# 1-2 Product Specifications

| CPU                          | •           | Support for Intel® Core <sup>™</sup> i7 processors/Intel® Core <sup>™</sup> i5 processors/<br>Intel® Core <sup>™</sup> i3 processors/Intel® Pentium® processors/Intel® Celeron® processors<br>in the LGA1150 package<br>(Go to GIGABYTE's website for the latest CPU support list.)<br>L3 cache varies with CPU                                                                                                    |
|------------------------------|-------------|----------------------------------------------------------------------------------------------------|
| Chipset                      | •           | Intel® B85 Express Chipset                                                                                                    |
| Memory                       | •<br>•<br>• | <ul> <li>4 x 1.5V DDR3 DIMM sockets supporting up to 32 GB of system memory <ul> <li>Due to a Windows 32-bit operating system limitation, when more than 4 GB of physical memory is installed, the actual memory size displayed will be less than the size of the physical memory installed.</li> </ul> </li> <li>Dual channel memory architecture <ul> <li>Support for DDR3 1600/1333 MHz memory modules</li> <li>Support for non-ECC memory modules</li> <li>Support for Extreme Memory Profile (XMP) memory modules</li> <li>(Go to GIGABYTE's website for the latest supported memory speeds and memory modules.)</li> </ul> </li> </ul> |
| Onboard<br>Graphics          | •           | Integrated Graphics Processor:         -       1 x D-Sub port, supporting a maximum resolution of 1920x1200@60 Hz         -       1 x DVI-D port, supporting a maximum resolution of 1920x1200@60 Hz         *       The DVI-D port does not support D-Sub connection by adapter.         -       1 x HDMI port, supporting a maximum resolution of 4096x2160@24 Hz         *       Support for HDMI 1.4a version.         -       Maximum shared memory of 1 GB                                                                                                    |
| Audio                        | *<br>*<br>* | Realtek® ALC892 codec<br>High Definition Audio<br>2/4/5.1/7.1-channel<br>* To configure 7.1-channel audio, you have to use an HD front panel audio module<br>and enable the multi-channel audio feature through the audio driver.<br>Support for S/PDIF Out                                                                                                    |
|                              | •           | Realtek® GbE LAN chip (10/100/1000 Mbit)                                                                                                    |
| Expansion Slots              | \$ *<br>•   | <ul> <li>1 x PCI Express x16 slot, running at x16 (PCIEX16) <ul> <li>For optimum performance, if only one PCI Express graphics card is to be installed, be sure to install it in the PCIEX16 slot.</li> </ul> </li> <li>(The PCIEX16 slot conforms to PCI Express 3.0 standard.) <ul> <li>1 x PCI Express x16 slot, running at x4 (PCIEX4)</li> <li>2 x PCI slots</li> </ul> </li> </ul>                                                                                                    |
| Multi-Graphics<br>Technology | •           | Support for AMD CrossFire <sup>™</sup> technology                                                                                                    |
| Storage Interfac             | ce •        | Chipset:<br>- 4 x SATA 6Gb/s connectors (SATA3 0/1/2/3) supporting up to 4 SATA 6Gb/s<br>devices<br>- 2 x SATA 3Gb/s connectors (SATA2 0/1) supporting up to 2 SATA 3Gb/s devices                                                                                                    |
| USB                          | •           | <ul> <li>Chipset:</li> <li>Up to 4 USB 3.0/2.0 ports (2 ports on the back panel, 2 ports available through the internal USB headers)</li> <li>Up to 8 USB 2.0/1.1 ports (4 ports on the back panel, 4 ports available through the internal USB headers)</li> </ul>                                                                                                    |

| Connectors • 1 x 8<br>• 4 x 5<br>• 2 x 5<br>• 1 x 0<br>• 3 x s<br>• 1 x fi<br>• 1 x fi<br>• 1 x 5<br>• 1 x L<br>• 2 x L<br>• 2 x L<br>• 1 x 5<br>• 1 x L<br>• 2 x L<br>• 1 x 7<br>• 1 x 7 | -pin ATX 12V power connector<br>ATA 6Gb/s connectors<br>SATA 3Gb/s connectors<br>CPU fan header<br>ystem fan headers<br>ont panel header<br>ont panel audio header<br>//PDIF Out header<br>JSB 3.0/2.0 header<br>JSB 2.0/1.1 headers<br>erial port header<br>iarallel port header                                                                                                    |
|----------------------------------------------------------------------------------------------------|----------------------------------------------------------------------------------------------------|
| <ul> <li>4xS</li> <li>2xS</li> <li>1xC</li> <li>3xs</li> <li>1xfi</li> <li>1xfi</li> <li>1xS</li> <li>1xL</li> <li>2xL</li> <li>1xs</li> <li>1xp</li> <li>1xT</li> <li>1xT</li> </ul>                                                                                                    | ATA 6Gb/s connectors<br>SATA 3Gb/s connectors<br>CPU fan header<br>ystem fan headers<br>ont panel header<br>ont panel audio header<br>//PDIF Out header<br>ISB 3.0/2.0 header<br>ISB 2.0/1.1 headers<br>erial port header<br>iarallel port header                                                                                                    |
| <ul> <li>2xS</li> <li>1xC</li> <li>3xs</li> <li>1xfi</li> <li>1xfi</li> <li>1xS</li> <li>1xL</li> <li>2xL</li> <li>1xs</li> <li>1xp</li> <li>1xT</li> <li>1xT</li> <li>1xC</li> </ul>                                                                                                    | SATA 3Gb/s connectors<br>CPU fan header<br>ystem fan headers<br>ont panel header<br>/PDIF Out header<br>JSB 3.0/2.0 header<br>JSB 2.0/1.1 headers<br>erial port header<br>iarallel port header                                                                                                    |
| <ul> <li>1xC</li> <li>3xs</li> <li>1xfi</li> <li>1xfi</li> <li>1xS</li> <li>1xL</li> <li>2xL</li> <li>1xs</li> <li>1xp</li> <li>1xT</li> <li>1xC</li> </ul>                                                                                                    | CPU fan header<br>ystem fan headers<br>ront panel header<br>/PDIF Out header<br>JSB 3.0/2.0 header<br>JSB 2.0/1.1 headers<br>erial port header<br>iarallel port header<br>iarsted Platform Module (TPM) header                                                                                                    |
| <ul> <li>3xs</li> <li>1xfi</li> <li>1xfi</li> <li>1xS</li> <li>1xL</li> <li>2xL</li> <li>1xs</li> <li>1xp</li> <li>1xT</li> <li>1xC</li> </ul>                                                                                                    | ystem fan headers<br>ront panel header<br>ront panel audio header<br>J/PDIF Out header<br>JSB 3.0/2.0 header<br>JSB 2.0/1.1 headers<br>erial port header<br>arallel port header<br>isristed Platform Module (TPM) header                                                                                                    |
| <ul> <li>1 xfi</li> <li>1 xfi</li> <li>1 xfi</li> <li>1 xfi</li> <li>1 xfi</li> <li>2 xLi</li> <li>2 xLi</li> <li>1 xsi</li> <li>1 xpi</li> <li>1 xTi</li> <li>1 xfi</li> </ul>                                                                                                    | in the field of the field of th |
| <ul> <li>1 x fi</li> <li>1 x fi</li> <li>1 x 5</li> <li>1 x 1</li> <li>2 x 1</li> <li>2 x 1</li> <li>1 x 5</li> <li>1 x 1</li> <li>1 x 7</li> <li>1 x 7</li> </ul>                                                                                                    | in panel audio header<br>//PDIF Out header<br>JSB 3.0/2.0 header<br>JSB 2.0/1.1 headers<br>erial port header<br>iarallel port header<br>isrited Platform Module (TPM) header                                                                                                    |
| <ul> <li>1xS</li> <li>1xL</li> <li>2xL</li> <li>1xs</li> <li>1xp</li> <li>1xr</li> <li>1xT</li> <li>1xC</li> </ul>                                                                                                    | //PDIF Out header<br>JSB 3.0/2.0 header<br>JSB 2.0/1.1 headers<br>erial port header<br>arallel port header<br>insted Platform Module (TPM) header                                                                                                    |
| <ul> <li>1xL</li> <li>1xL</li> <li>2xL</li> <li>1xs</li> <li>1xp</li> <li>1xT</li> <li>1xT</li> <li>1xC</li> </ul>                                                                                                    | ISB 3.0/2.0 header<br>ISB 2.0/1.1 headers<br>erial port header<br>arallel port header<br>insted Platform Module (TPM) header                                                                                                    |
| <ul> <li>2xL</li> <li>1xs</li> <li>1xp</li> <li>1xT</li> <li>1xT</li> </ul>                                                                                                    | ISB 2.0/1.1 headers<br>erial port header<br>arallel port header<br>insted Platform Module (TPM) header                                                                                                    |
| <ul> <li>1xs</li> <li>1xp</li> <li>1xT</li> <li>1xC</li> </ul>                                                                                                    | erial port header<br>arallel port header<br>insted Platform Module (TPM) beader                                                                                                    |
| • 1xp<br>• 1xT<br>• 1xT<br>• 1xC                                                                                                    | arallel port header                                                                                                    |
| • 1xp<br>• 1xT<br>• 1xC                                                                                                    | araller port neader                                                                                                    |
| • 1xC                                                                                                    |                                                                                                    |
| ♥ 1XC                                                                                                    | Noor CMOS jumpor                                                                                                    |
|                                                                                                    |                                                                                                    |
| Back Panel • 1 x F                                                                                                    | /S/2 keyboard/mouse port                                                                                                    |
| Connectors • 1 x L                                                                                                    | D-Sub port                                                                                                    |
| • 1xL                                                                                                    | DVI-D port                                                                                                    |
| • 1xF                                                                                                    | IDMI port                                                                                                    |
| ◆ 2xL                                                                                                    | JSB 3.0/2.0 ports                                                                                                    |
| ◆ 4 x L                                                                                                    | JSB 2.0/1.1 ports                                                                                                    |
| ◆ 1 x F                                                                                                    | RJ-45 port                                                                                                    |
| ◆ 6xa                                                                                                    | udio jacks (Center/Subwoofer Speaker Out/Rear Speaker Out/Side Speaker                                                                                                    |
| Out/I                                                                                                    | Line In/Line Out/Microphone)                                                                                                    |
| I/O Controller • iTE®                                                                                                    | I/O Controller Chip                                                                                                    |
| Hardware                                                                                                    | em voltage detection                                                                                                    |
| Monitor + CPU                                                                                                    | /System temperature detection                                                                                                    |
| <ul> <li>CPU</li> </ul>                                                                                                    | /System fan speed detection                                                                                                    |
| <ul> <li>CPU</li> </ul>                                                                                                    | overheating warning                                                                                                    |
| <ul> <li>◆ CPU</li> </ul>                                                                                                    | /System fan fail warning                                                                                                    |
| <ul> <li>CPU</li> </ul>                                                                                                    | /System fan speed control                                                                                                    |
|                                                                                                    | * Whether the fan speed control function is supported will depend on the cooler you                                                                                                    |
|                                                                                                    | install.                                                                                                    |
| BIOS • 2 x 6                                                                                                    | 4 Mbit flash                                                                                                    |
| • Use                                                                                                    | of licensed AMI EFI BIOS                                                                                                    |
| <ul> <li>Supp</li> </ul>                                                                                                    | oort for DualBIOS™                                                                                                    |
| ◆ PnP                                                                                                    | 1.0a, DMI 2.0, SM BIOS 2.6, ACPI 2.0a                                                                                                    |
| Unique Features   Supr                                                                                                    | port for Q-Flash                                                                                                    |
| Supr                                                                                                    | port for Xpress Install                                                                                                    |
| Supr                                                                                                    | port for APP Center                                                                                                    |
| Cap                                                                                                    | * Available applications in APP Center may differ by motherboard model. Supported                                                                                                    |
|                                                                                                    | functions of each application may also differ depending on motherboard specifications.                                                                                                    |
| -                                                                                                    | @BIOS                                                                                                    |
| -                                                                                                    | EasyTune                                                                                                    |
| -                                                                                                    | EZ Setup                                                                                                    |
| -                                                                                                    | USB Blocker                                                                                                    |
| <ul> <li>Supr</li> </ul>                                                                                                    |                                                                                                    |
| PnP     Unique Features     Supp     Supp     Supp                                                                                                    | 1.0a, DMI 2.0, SM BIOS 2.6, ACPI 2.0a     port for Q-Flash     port for Xpress Install     port for APP Center     * Available applications in APP Center may differ by motherboard model. Supported     functions of each application may also differ depending on motherboard specifications.                                                                                                    |

| Bundled             | • | Norton Internet Security (OEM version) |
|---------------------|---|----------------------------------------|
| Software            | • | Intel® Rapid Start Technology          |
|                     | • | Intel® Smart Connect Technology        |
|                     | • | Intel® Small Business Advantage        |
| Operating<br>System | * | Support for Windows 8/7                |
| Form Factor         | * | Micro ATX Form Factor; 24.4cm x 22.5cm |
|                     |   |                                        |

\* GIGABYTE reserves the right to make any changes to the product specifications and product-related information without prior notice.

\* Please visit the Support & Downloads\Utility page on GIGABYTE's website to check the supported operating system(s) for the software listed in the "Unique Features" and "Bundled Software" columns.

#### 1-3 Installing the CPU and CPU Cooler

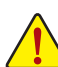

- Read the following guidelines before you begin to install the CPU:
- Make sure that the motherboard supports the CPU.
  - (Go to GIGABYTE's website for the latest CPU support list.)
- Always turn off the computer and unplug the power cord from the power outlet before installing the CPU to prevent hardware damage.
- Locate the pin one of the CPU. The CPU cannot be inserted if oriented incorrectly. (Or you may locate the notches on both sides of the CPU and alignment keys on the CPU socket.)
- · Apply an even and thin layer of thermal grease on the surface of the CPU.
- Do not turn on the computer if the CPU cooler is not installed, otherwise overheating and damage of the CPU may occur.
- Set the CPU host frequency in accordance with the CPU specifications. It is not recommended that the system bus
  frequency be set beyond hardware specifications since it does not meet the standard requirements for the peripherals. If
  you wish to set the frequency beyond the standard specifications, please do so according to your hardware specifications
  including the CPU, graphics card, memory, hard drive, etc.

#### Installing the CPU

Locate the alignment keys on the motherboard CPU socket and the notches on the CPU.

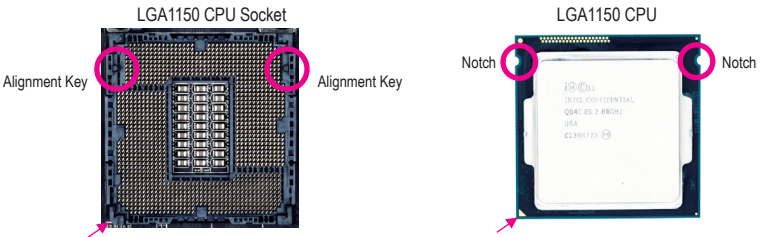

Pin One Corner of the CPU Socket

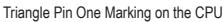

Do not remove the CPU socket cover before inserting the CPU. It may pop off from the load plate automatically during the process of re-engaging the lever after you insert the CPU.

# 1-4 Installing the Memory

Read the following guidelines before you begin to install the memory:

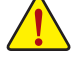

- Make sure that the motherboard supports the memory. It is recommended that memory of the same capacity, brand, speed, and chips be used.
  - (Go to GIGABYTE's website for the latest supported memory speeds and memory modules.)
- Always turn off the computer and unplug the power cord from the power outlet before installing the memory to prevent hardware damage.
- Memory modules have a foolproof design. A memory module can be installed in only one direction. If you are unable to insert the memory, switch the direction.

#### **Dual Channel Memory Configuration**

This motherboard provides four DDR3 memory sockets and supports Dual Channel Technology. After the memory is installed, the BIOS will automatically detect the specifications and capacity of the memory. Enabling Dual Channel memory mode will double the original memory bandwidth.

The four DDR3 memory sockets are divided into two channels and each channel has two memory sockets as following:

▶ Channel A: DDR3\_2, DDR3\_4

▶ Channel B: DDR3\_1, DDR3\_3

Due to CPU limitations, read the following guidelines before installing the memory in Dual Channel mode.

- 1. Dual Channel mode cannot be enabled if only one DDR3 memory module is installed.
- When enabling Dual Channel mode with two or four memory modules, it is recommended that memory of the same capacity, brand, speed, and chips be used. For optimum performance, when enabling Dual Channel mode with two memory modules, we recommend that you install them in the DDR3\_1 and DDR3\_2 sockets.

### **1-5** Installing an Expansion Card

Read the following guidelines before you begin to install an expansion card:

- Make sure the motherboard supports the expansion card. Carefully read the manual that came with your expansion card.
- Always turn off the computer and unplug the power cord from the power outlet before installing an
  expansion card to prevent hardware damage.

## 1-6 Back Panel Connectors

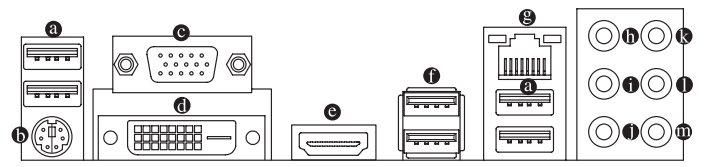

#### O USB 2.0/1.1 Port

The USB port supports the USB 2.0/1.1 specification. Use this port for USB devices such as a USB keyboard/mouse, USB printer, USB flash drive and etc.

#### PS/2 Keyboard/Mouse Port

Use this port to connect a PS/2 mouse or keyboard.

#### O-Sub Port

The D-Sub port supports a 15-pin D-Sub connector and supports a maximum resolution of 1920x1200 @60 Hz (the actual resolutions supported depend on the monitor being used). Connect a monitor that supports D-Sub connection to this port.

#### OVI-D Port (Note)

The DVI-D port conforms to the DVI-D specification and supports a maximum resolution of 1920x1200 @60 Hz (the actual resolutions supported depend on the monitor being used). Connect a monitor that supports DVI-D connection to this port.

#### HDMI Port

Master Audio formats. It also supports Dolby True HD and DTS HD Master Audio formats. It also supports up to 192KHz/24bit 8-channel LPCM audio output. You can use this port to connect your HDMI-supported monitor. The maximum supported resolution is 4096x2160@24 Hz, but the actual resolutions supported are dependent on the monitor being used.

(Note) The DVI-D port does not support D-Sub connection by adapter.